## WERKWIJZE GPX AANMAKEN

- 1. Ga naar Google maps
- 2. Typ een straatnaam in waar bv. de wielerwedstrijd start => zie knip

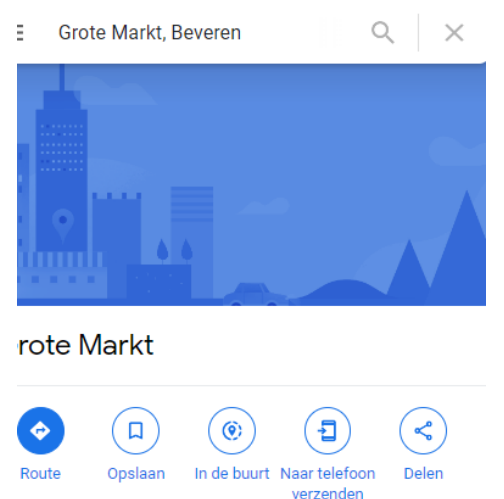

3. Ga naar icoontje 'Route' en dan krijg je onderstaande te zien:

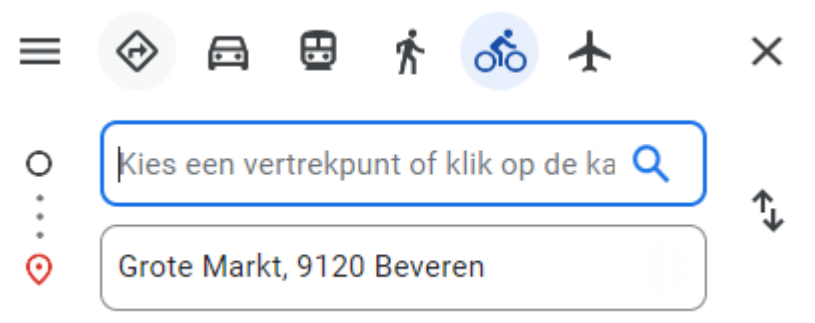

- 4. Wijzig de locatie met de pijltje achteraan
- 5. Type dan in het tweede vakje een andere straatnaam =>

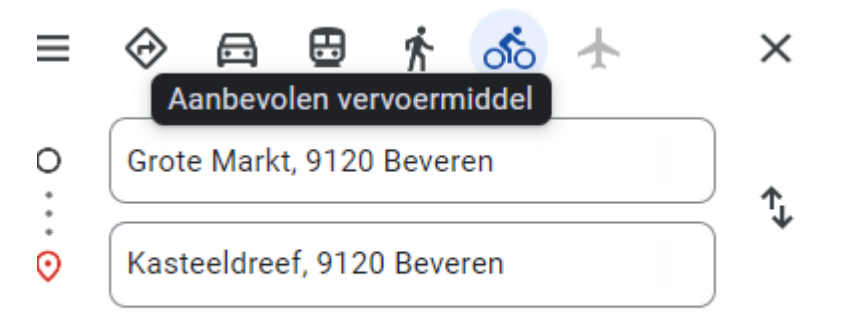

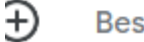

Bestemming toevoegen

6. U kan zo meerdere straten toevoegen en op het plan wordt ondertussen een blauwe lijn getekend =>

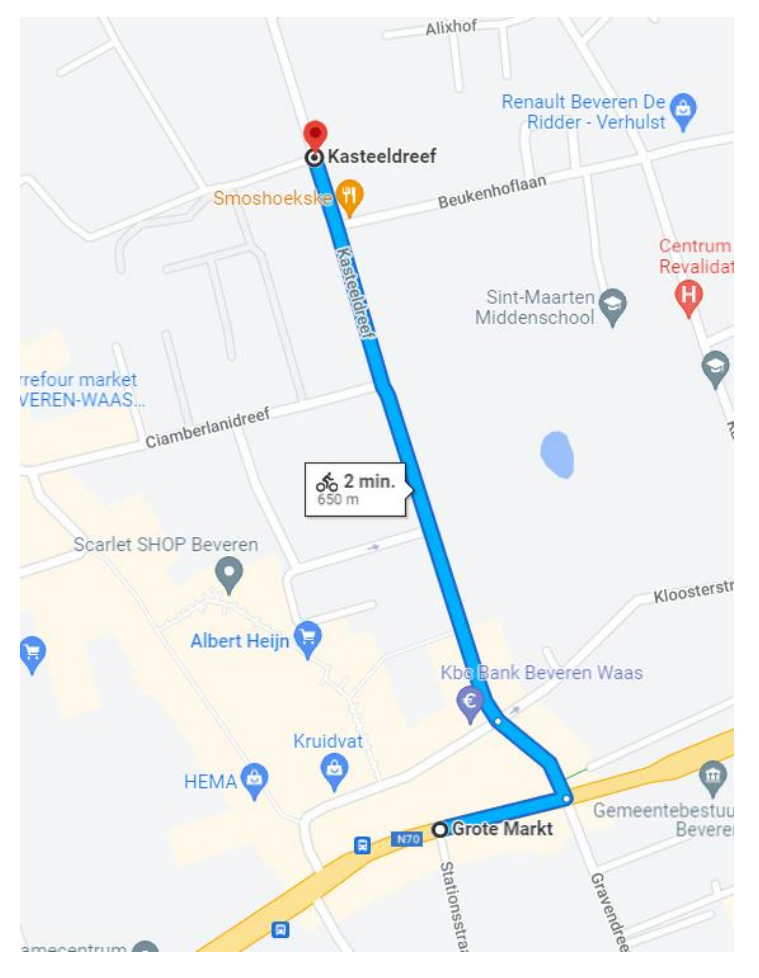

- 7. Zo kan u een parcours samenstellen;
  Tip: u kan ook op het plan met de rode stip de lijn verder trekken.
  Let op: soms verspringt de blauwe lijn omdat google zelf een kortere route
  voorstelt. Het is dan wel wat zoekwerk om deze goed te krijgen, maar het lukt wel.
- Eens een parcours is uitgetekend, dient u het volgende te doen:
   U kopieert in de bovenste balk het gehele adres

| nttps:/ | /www. | google | .fr/maps/ | dir/Grot | e+Markt, | +9120+ | Beverer | /Kasteeldr | eef,+912 | 20+Bever | en/@51. | .2148985,    | 4.2555202 | 2,16.19z/dat | a=!4m14!4 | 4m13!1rr | 15!1m1!1s | 0x47c38b3143b8 | 786f:0x | 5e89510   |
|---------|-------|--------|-----------|----------|----------|--------|---------|------------|----------|----------|---------|--------------|-----------|--------------|-----------|----------|-----------|----------------|---------|-----------|
| 2       | ~     | 1      |           | ar<br>N  | tinussch | ool 🖸  |         |            | H n      |          |         | <b>^</b> ··· |           |              |           |          | Straat    | Molenhof       | spoels  | rareinlaa |

9. Dit sleept u mee en opent het programma maps to gpx

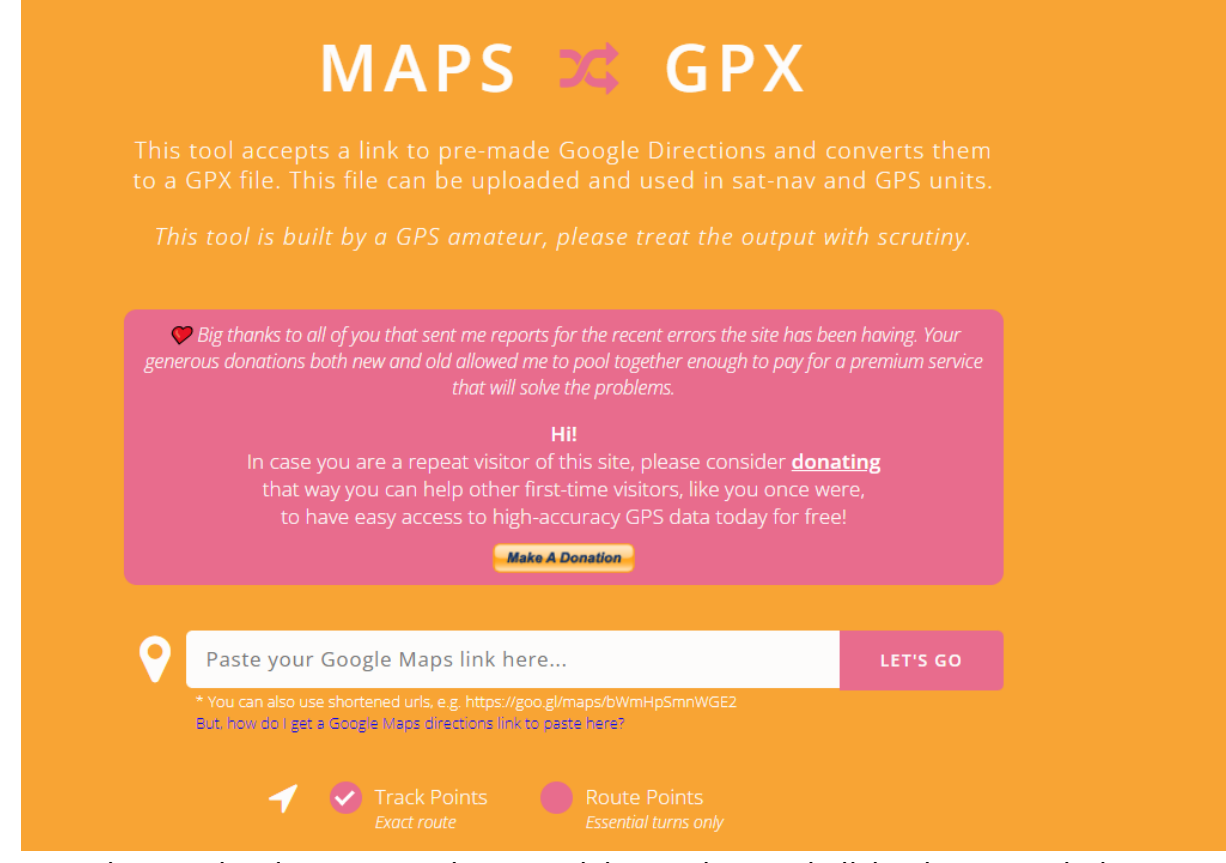

- 10. Het gekopieerde adres van google maps plakt u in de witte balk hierboven en druk dan op 'let's go'
- 11. Het wieltje bovenaan de balk draait

| • Maps to GPX | × + |
|---------------|-----|
|---------------|-----|

12. Als het lukt, zie je rechtsbovenaan een melding dat er een gpx-bestand is aangemaakt en dit vindt u terug in de file 'downloads'

| De | eze pc ⇒ | Downloads                | ~    | ū      |        | ⊘ Zoeken in Downloads |
|----|----------|--------------------------|------|--------|--------|-----------------------|
| •  | Naam     | 1                        | Gew  | ijzigd | op     | Туре                  |
| l  | ∨ Van    | daag (1)                 |      |        |        |                       |
|    | 📕 m      | napstogpx20220715_125324 | 15/0 | 7/2022 | 2 14:5 | 53 GPX-bestand        |
|    |          |                          |      |        |        |                       |

Dit kan u zo niet openen => ga naar file 'downloads' maar ga eerst naar Eagle om een aanvraag in te dienen.

## 13. Ga naar het evenementenloket => <u>www.beveren.be/nl/onze-diensten/zelf-</u> <u>organiseren/digitaal-evenementenloket</u> - oranje knop 'evenementenloket'

| (1) |                 |                             |                                                                            |
|-----|-----------------|-----------------------------|----------------------------------------------------------------------------|
| Ċ   | Persigencen     | 翔 Algemeen                  |                                                                            |
| 2   | 🛱 Periode       |                             |                                                                            |
| 3   | ¶ Locatie       | Naam van het evenement*     |                                                                            |
| 4   | A Mobiliteit    | Kies een type evenement*    | Kies een optie   Selecteer een type uit de lijst.                          |
| 5   | <b>J</b> Geluid | Voor wie is dit evenement?* | <ul> <li>Op uitnodiging</li> <li>Toegankelijk voor iedereen</li> </ul>     |
| 6   | ¶¶Catering      | Is het evenement betalend?* | Ja                                                                         |
| 7   | a Publiciteit   |                             | ○ Nee                                                                      |
| 8   | Neiligheid      | Omschrijf het evenement*    |                                                                            |
| 9   | Materiaal       |                             | Hoe beter jouw omschrijving, hoe beter we jouw aanvraag kunnen behandelen. |

Aanvraag Evenement/ Gemeente Beveren

Vul dit document verder aan en onderaan de eerste pagina staat =>

Gelieve de flyer en/of het draaiboek op te laden, indien je hierover beschikt. Drag & Drop of Klik om uw bestanden op te laden Max. bestandsgrootte: 10MB. Toegestane formaten: PDF, PNG, JPEG, BMP, word-documenten ...

Volgende

Ga op de kader 'Drag & Drop' staan en klik deze aan – er opent een map => ga naar de file 'downloads' en daar vindt u het gpx document =>

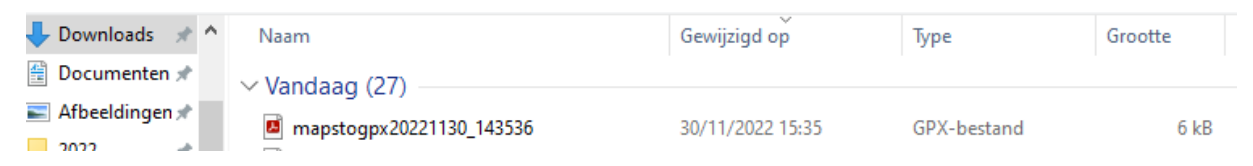

Klik dit aan en klik op 'Openen'. Het volgende verschijnt in de aanvraag =>

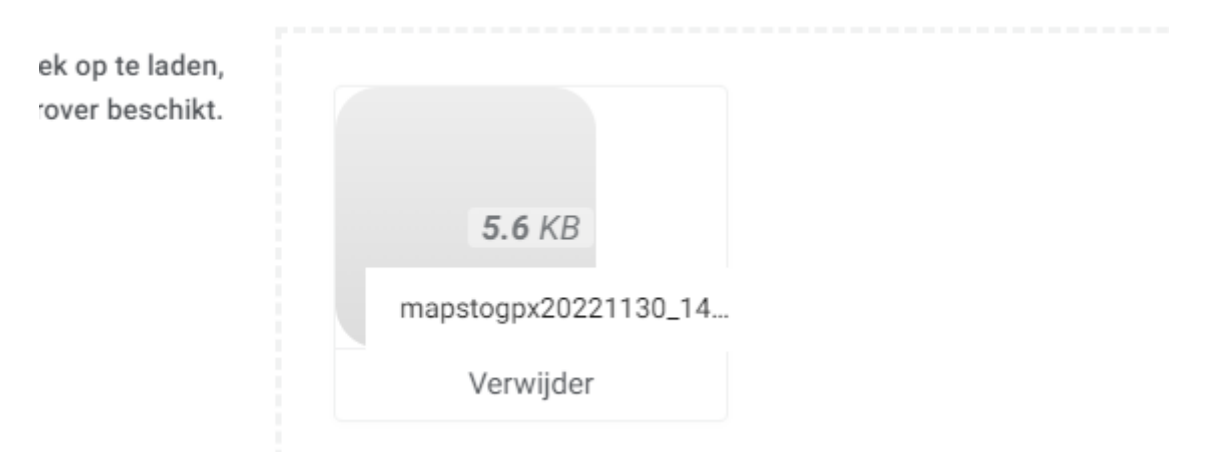

Vul de aanvraag verder zo duidelijk mogelijk in.

Wanneer dit niet lukt, kan u ook het gpx-bestand per email versturen naar => <u>evenementen@beveren.be</u> met vermelding van de aanvraag Eagle ID-nr. Backoffice kan dit dan toegevoegd worden bij de ingediende aanvraag.